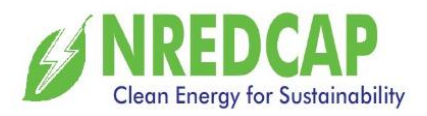

#### GIS MAP OF RE POWER PROJECTS AND EV CHARGING STATIONS IN ANDHRA PRADESH

NREDCAP is the first nodal agency in India to implement G I S to view all proposed and commissioned Renewable Energy Power Projects along with major substations, EV Charging stations in the state of Andhra Pradesh.

For better view of map set your system resolution to -1366x768 and Scale-100%

- ✓ Use Ctrl+F5 if any display issue occurs.
- ✓ Use Mouse Wheel to Zoom in and Zoom out Map.
- ✓ Click inset map icon to change map type to Standard, Satellite Image and Terrain
- $\checkmark$  Move Cursor on any icon on the map to display its details.
- ✓ Fourteen Sites have been considered for display on online map.
- $\checkmark$  District wise filter option helps to view project in the selected district.

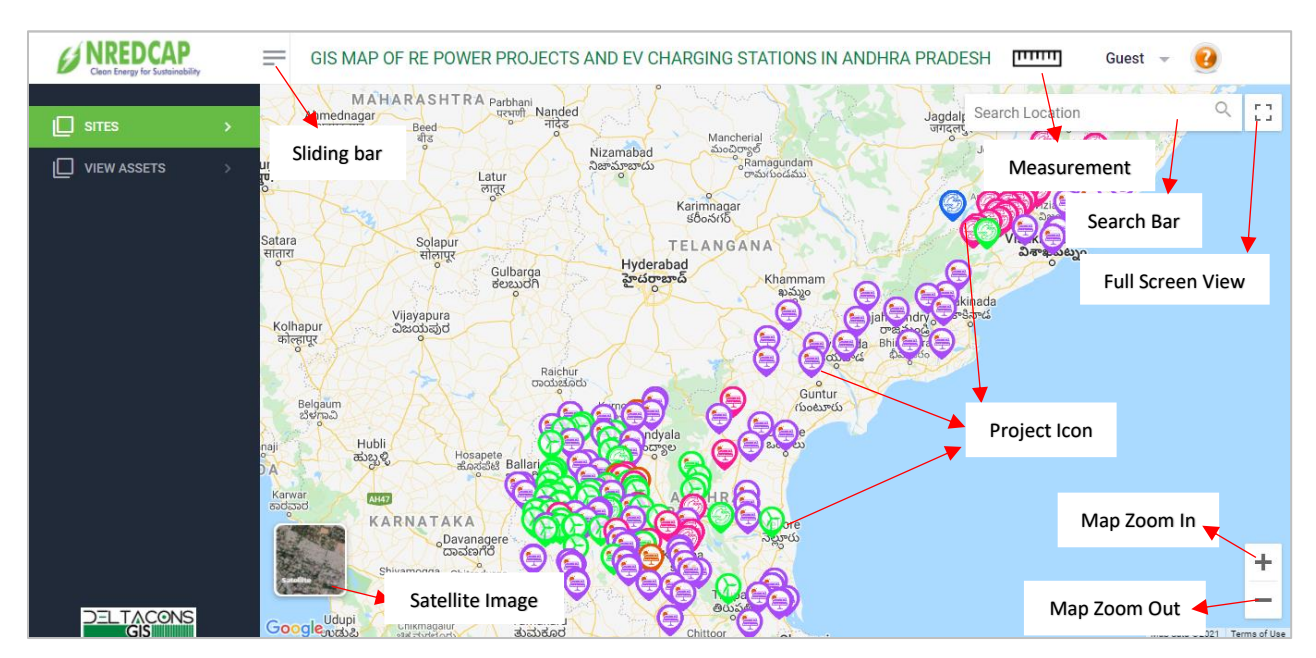

#### Main Screen of NREDCAPGIS.

Figure showing salient features in the NREDCAPGIS Map.

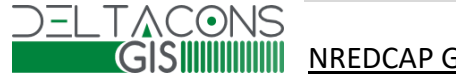

NREDCAP GIS MAP GUEST HELP FILE

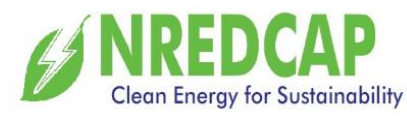

NREDCAPGIS main screen: View Assets display Wind, Solar and Pumped Hydro Power Projects.

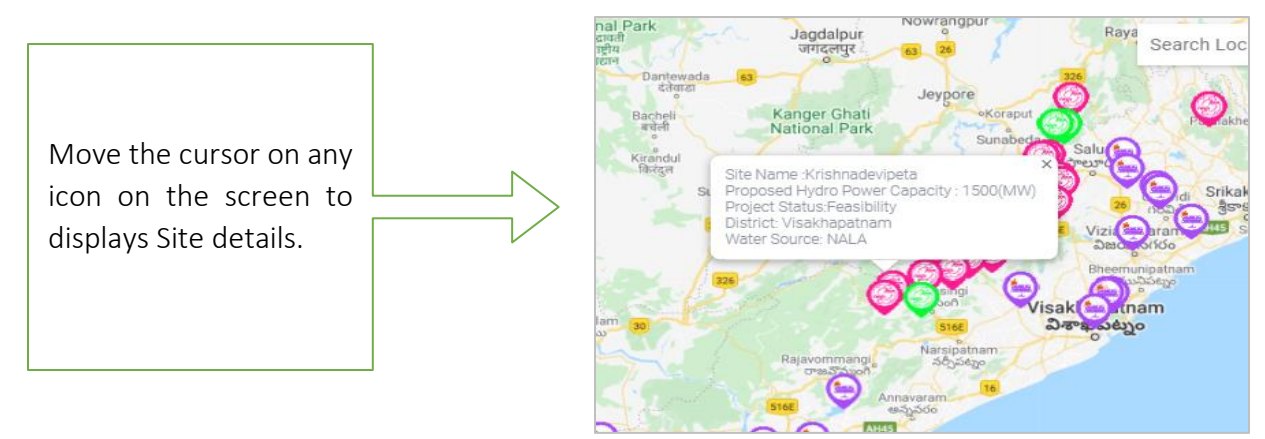

To view all RE Power Projects click on Sites.

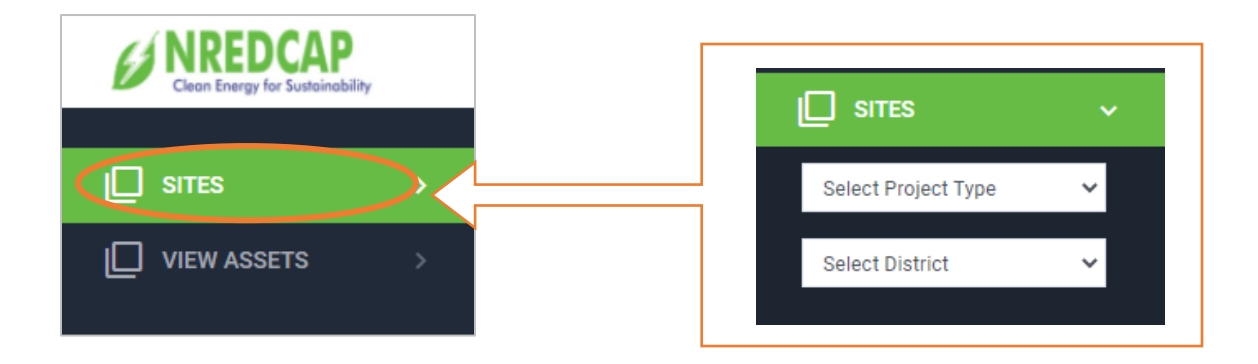

<u>Select Project Type:</u> All Projects will be displayed.

| Clean Energy for Sustainability                           |  |
|-----------------------------------------------------------|--|
|                                                           |  |
|                                                           |  |
| Select Project Type 🗸 🗸 🗸 🗸 🗸 🗸                           |  |
| Select Project Type<br>Substation<br>Wind Met Mast        |  |
| Wind<br>Solar<br>Hybrid                                   |  |
| Pumped Hydro Power Station<br>Bio-Mass<br>Solar Pump Sets |  |
| Solar Rooftop<br>Floating solar<br>Canal Top Solar        |  |
| Mini Hydel<br>Bio Gas<br>Electricity Charging Station     |  |

#### All PROJECTS:

- 01 Substation
- 02 Wind Met Mast
- 03 Wind Turbine
- 04 Solar
- 05 Hybrid
- 06 Pumped Hydro Power Station
  - 07 Biomass
- 08 Solar Pump Sets
- 09 Solar Rooftop
- 10 Floating Solar
- 11 Canal Top Solar
- . 12 Mini Hydel
- 13 Biogas
- 14 Electricity Charging Station

#### DELTACONS GISIIIIIIIII

#### SIMINA NREDCAP GIS MAP GUEST HELP FILE

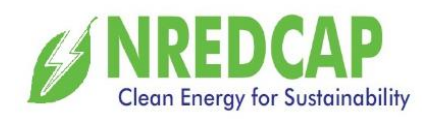

#### Select Project: Substation

• Select → All District / Individual District.

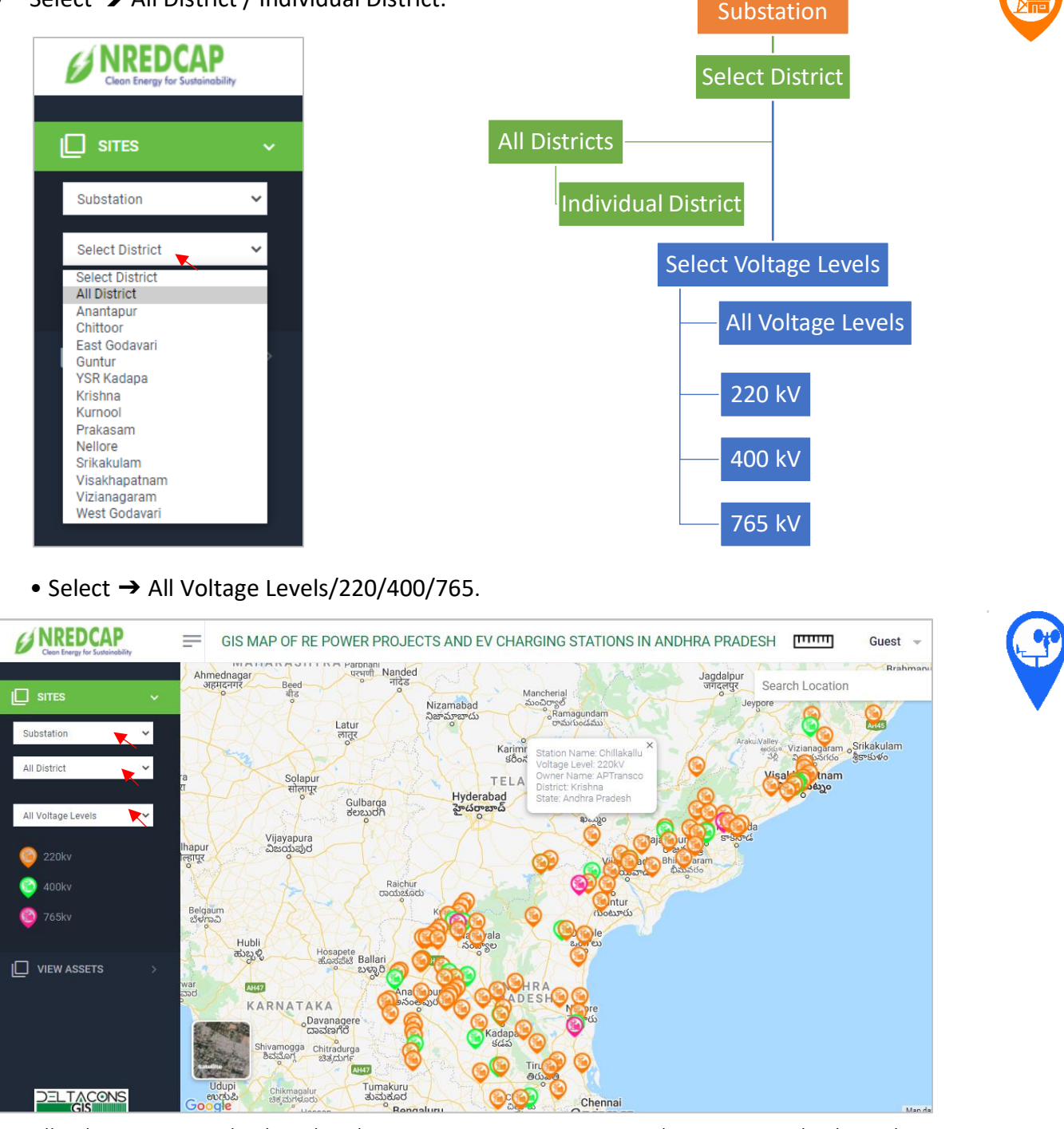

All Substations are displayed and move cursor on any icon on the screen to display Substations details.

Similarly, we can select based on District/Voltage level-wise filters.

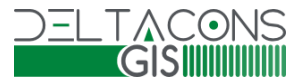

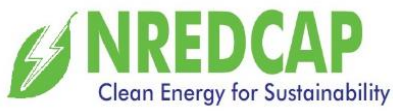

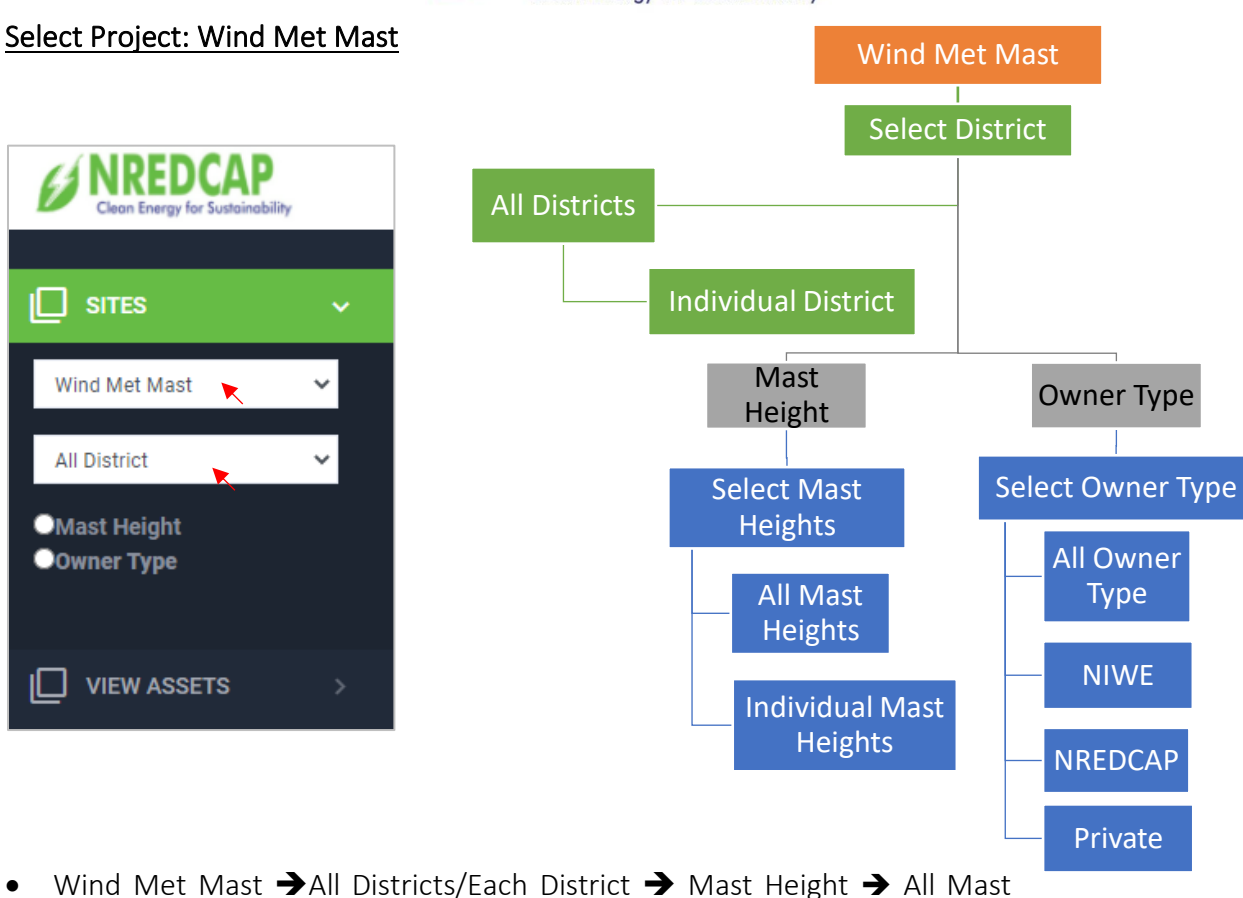

. Heights/Each Height

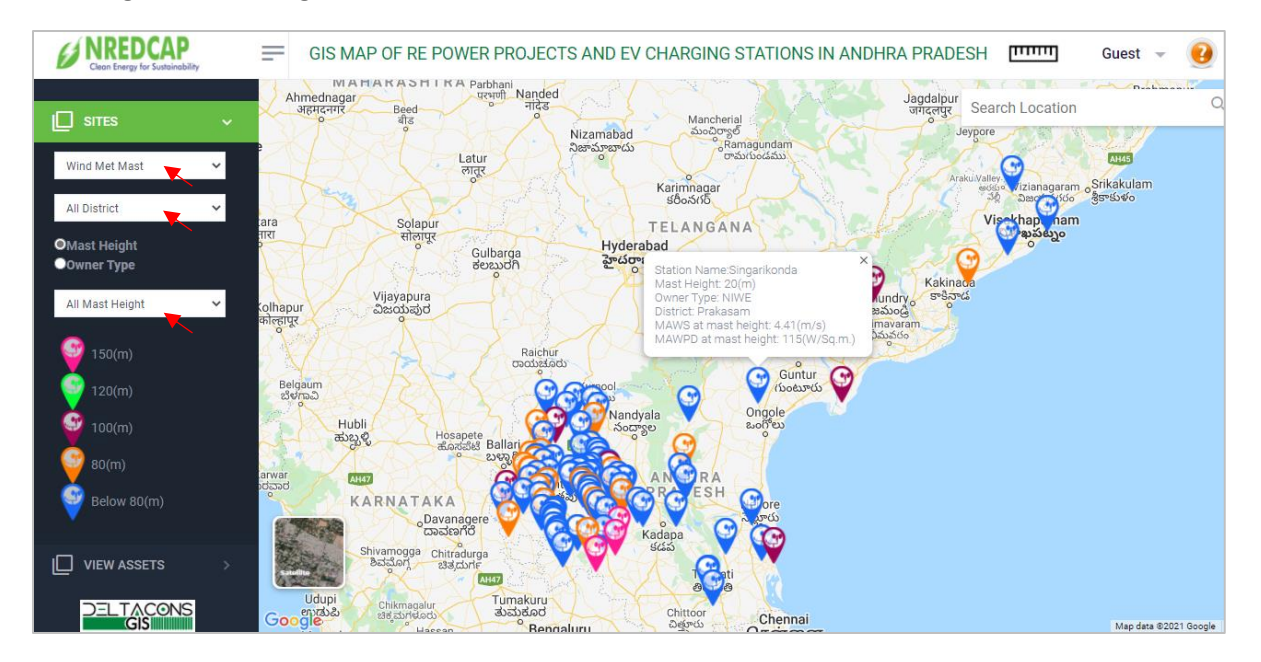

All Wind Masts are displayed and move cursor on any icon on the screen to display Wind met mast details.

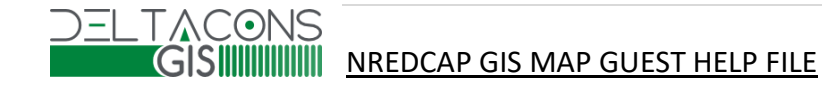

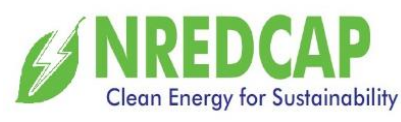

 Wind Met Mast →All Districts / Each District → Owner Type → All Owner Type / NIWE / NREDCAP / Private

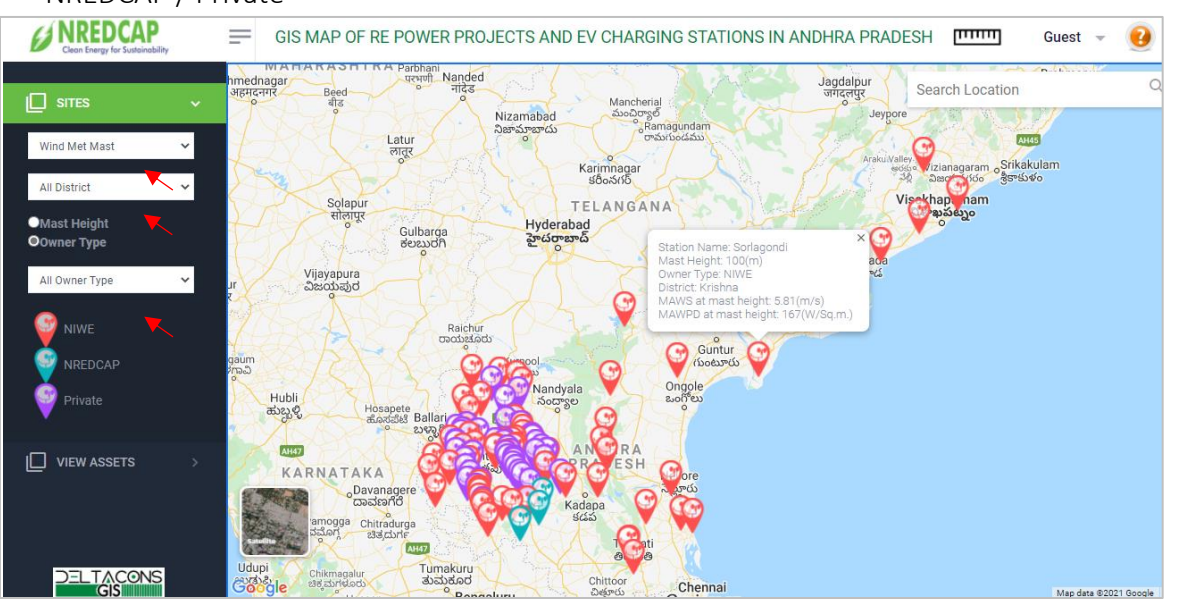

All Wind Masts are displayed and move cursor on any icon on the screen to display Wind met mast details.

Similarly, we can select based on District/ Mast Height / Owner wise filters.

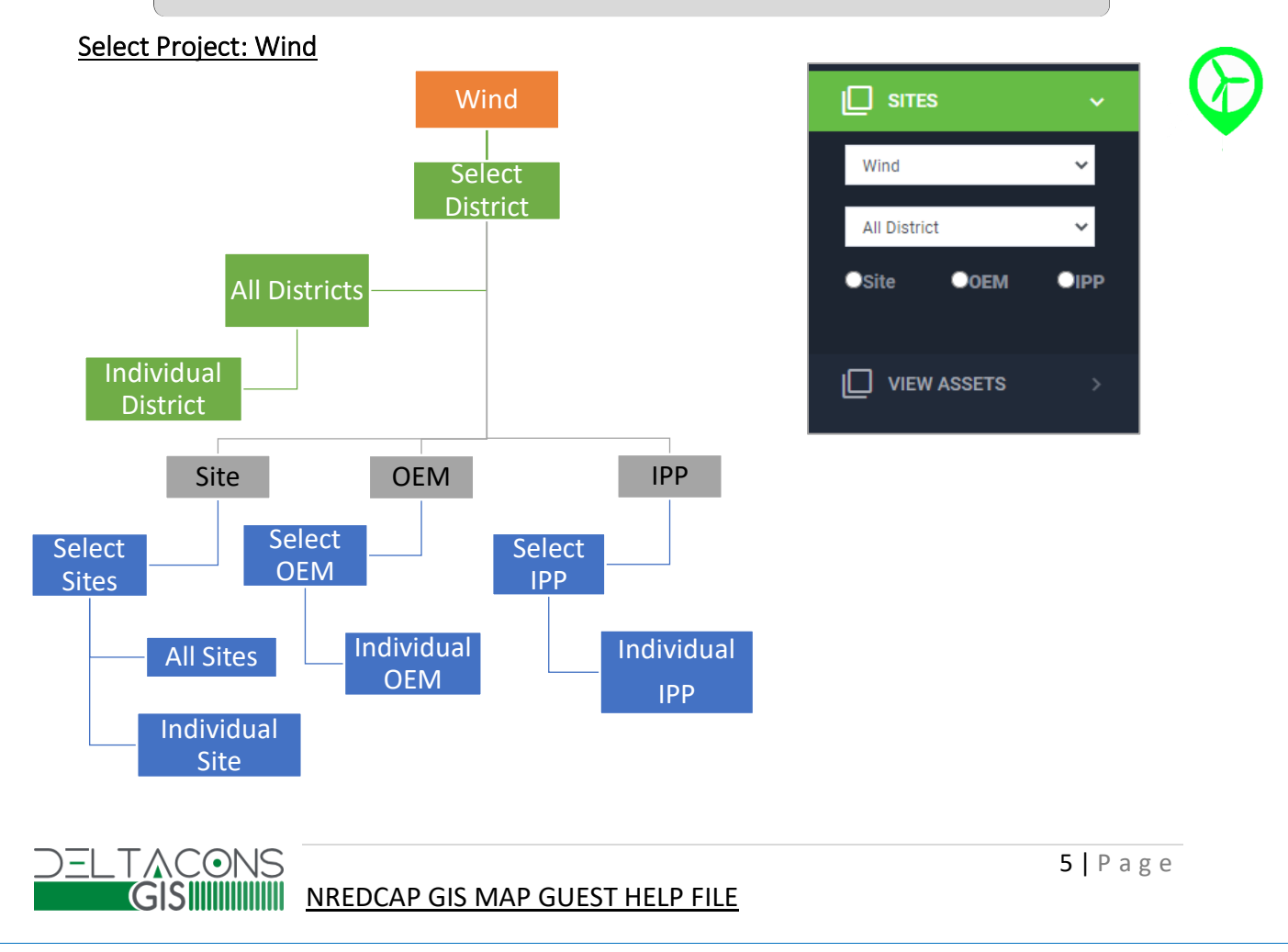

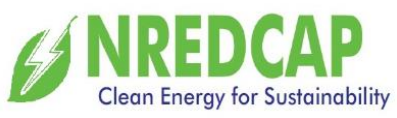

#### Wind $\rightarrow$ All Districts $\rightarrow$ Site $\rightarrow$ All Sites.

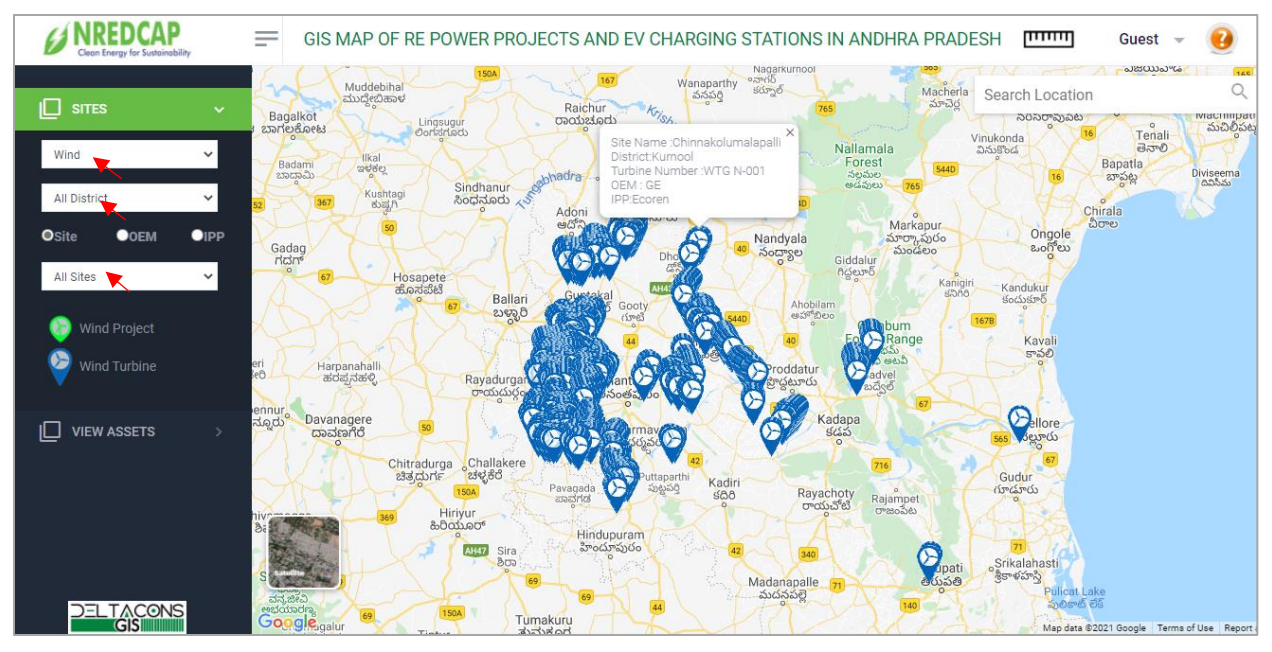

All Wind Turbines are displayed and move cursor on any icon on the screen to displays Wind turbine number.

• Click on Turbine to view the Turbine properties on the screen.

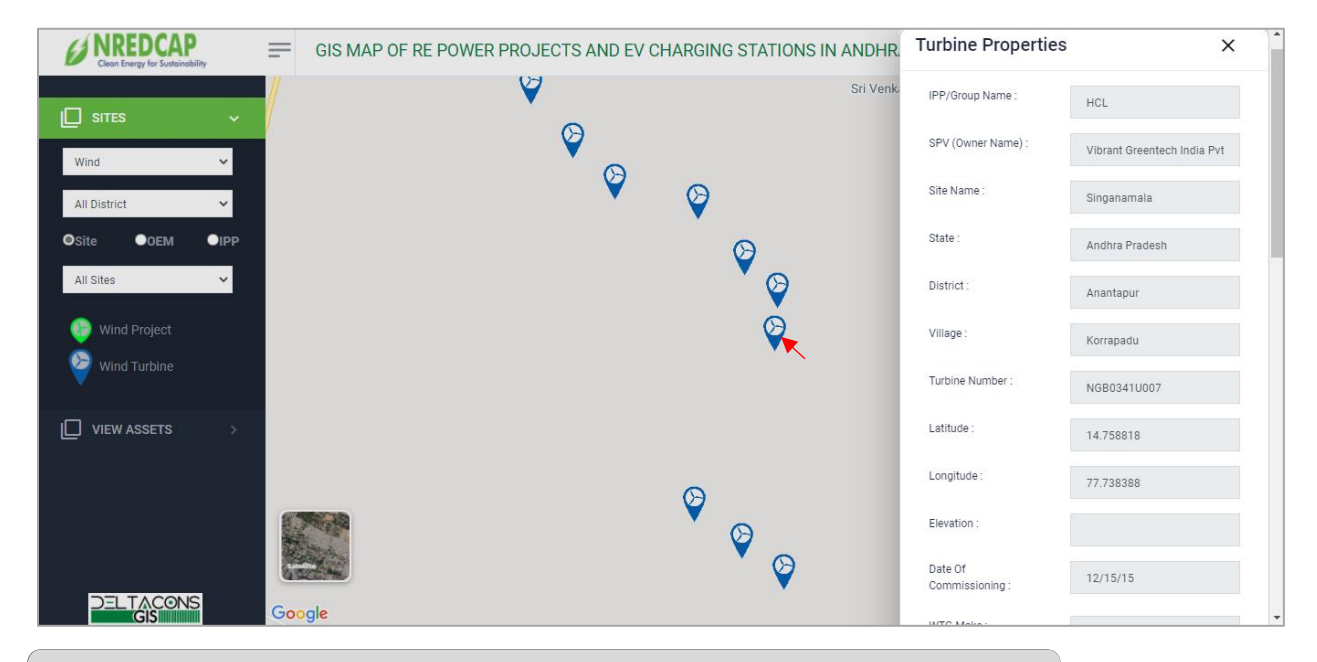

Similarly, we can select based on District/Site / OEM/ IPP wise filters.

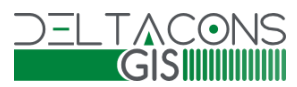

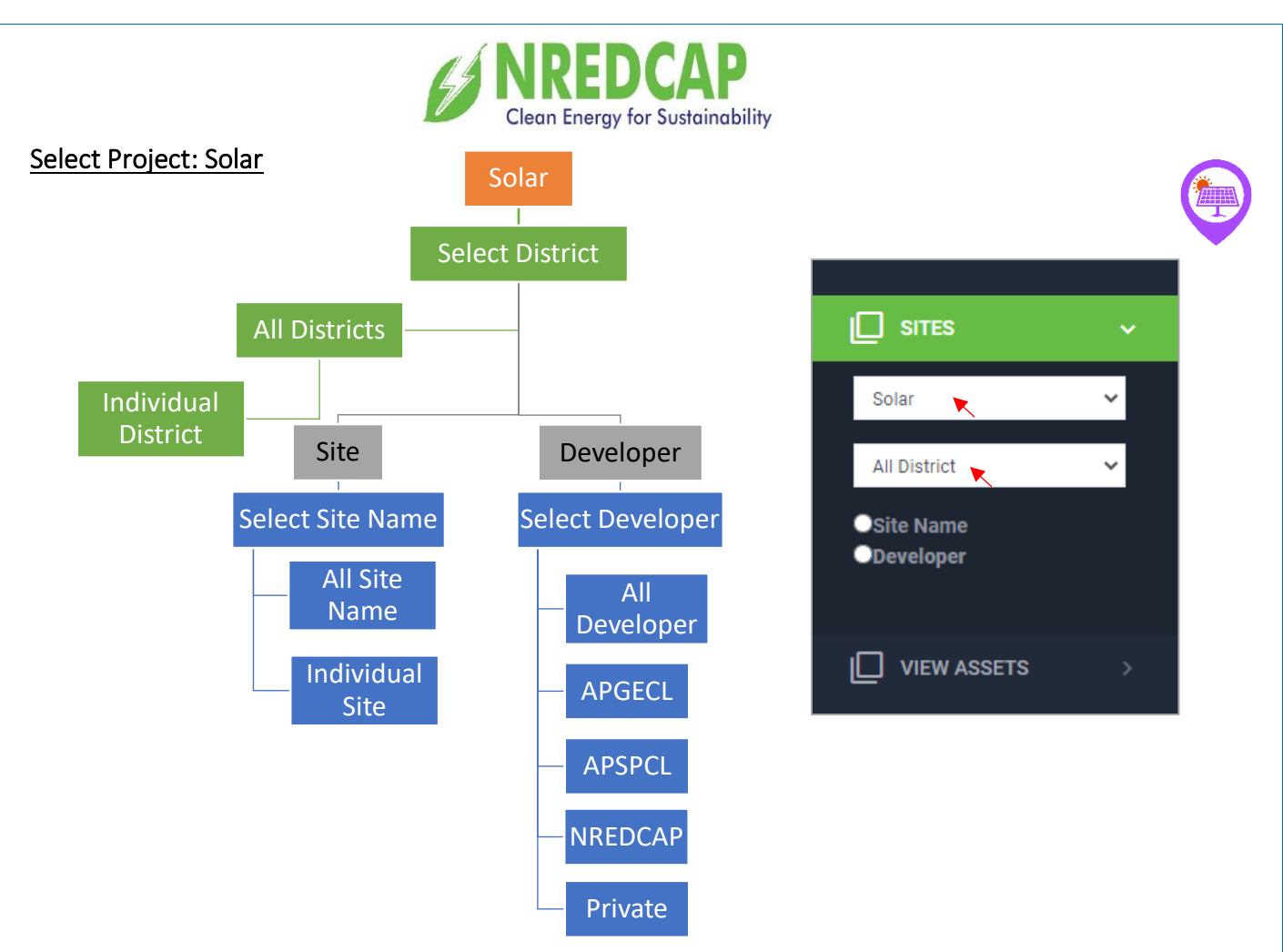

• Solar → All Districts → Site Name → All Sites.

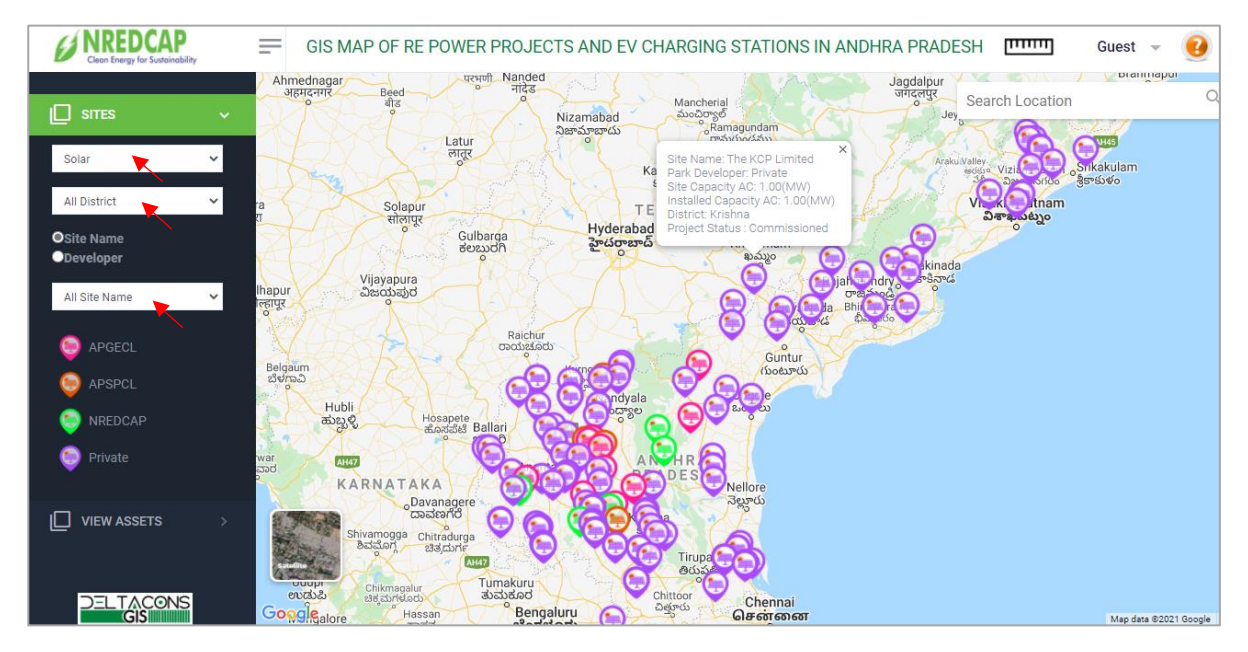

All Solar sites are displayed and move cursor on any icon on the screen to display Solar details.

Similarly, we can select based on District / Site / Developer wise filters.

#### 

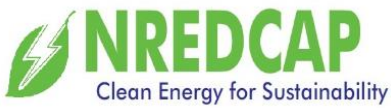

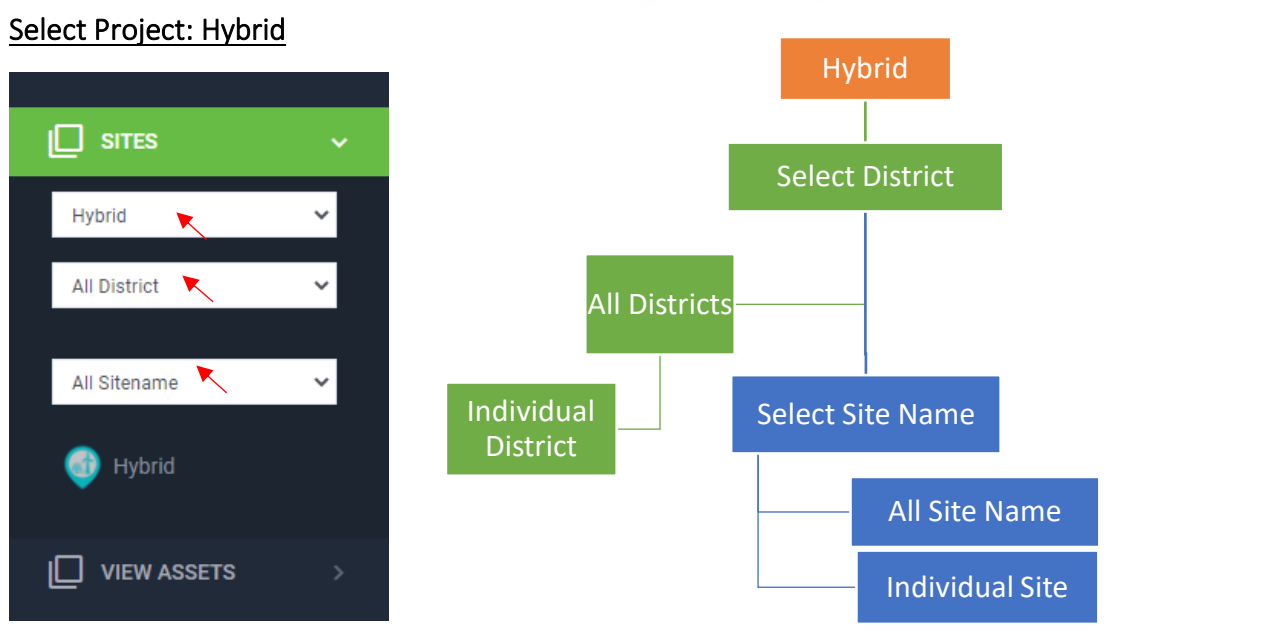

• Hybrid → All Districts/Anantapur District → All sites/Ramagiri

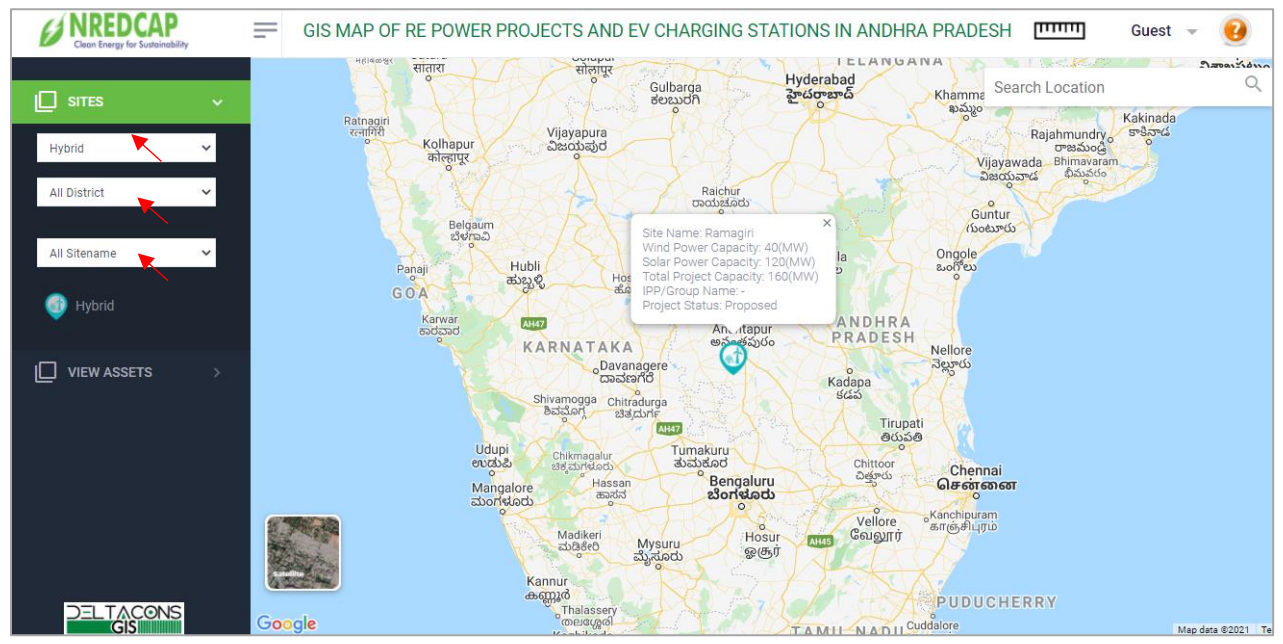

• Hybrid sites are displayed and move cursor on any icon on the screen to display Hybrid details.

Similarly, we can select based on District / Site wise filters.

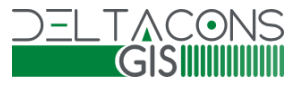

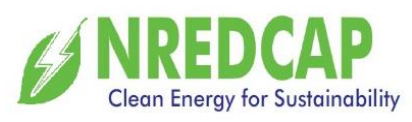

#### Select Project: Pumped Hydro Power Station (PHP)

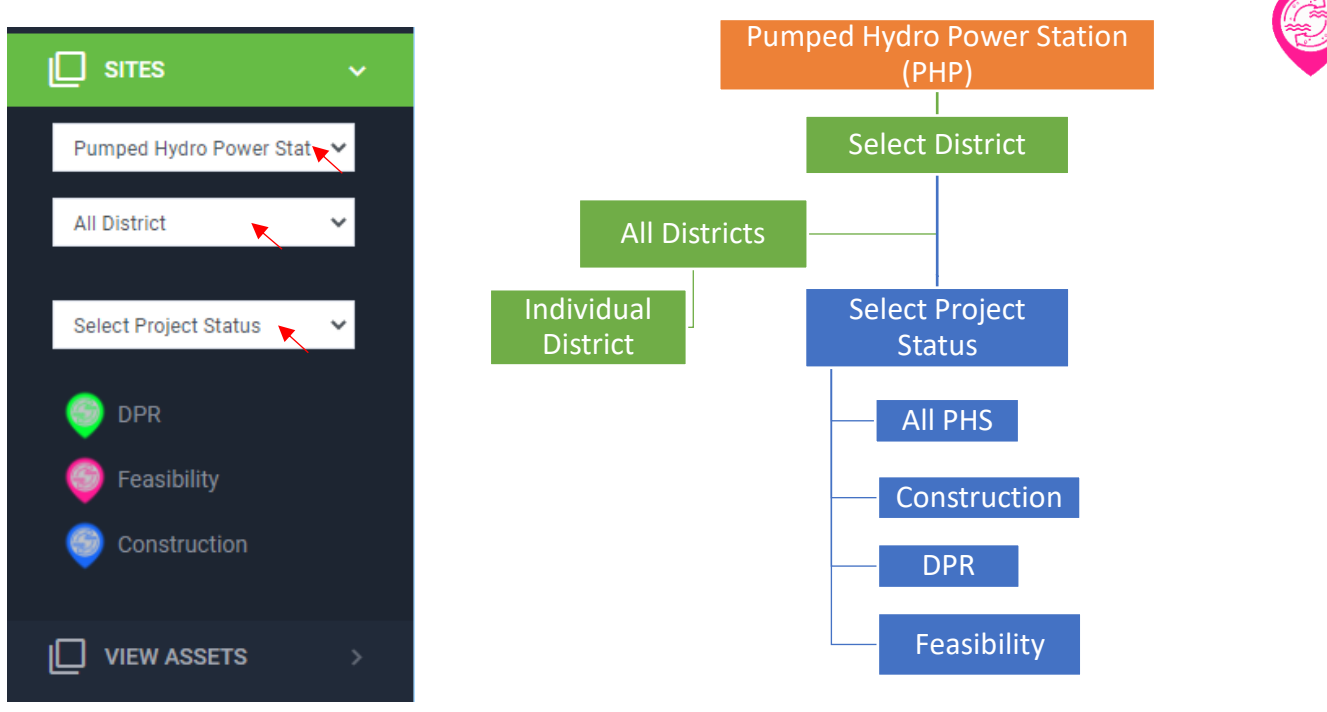

• PHP $\rightarrow$  All Districts/Each District  $\rightarrow$  All owner type/Construction/DPR/Feasibility

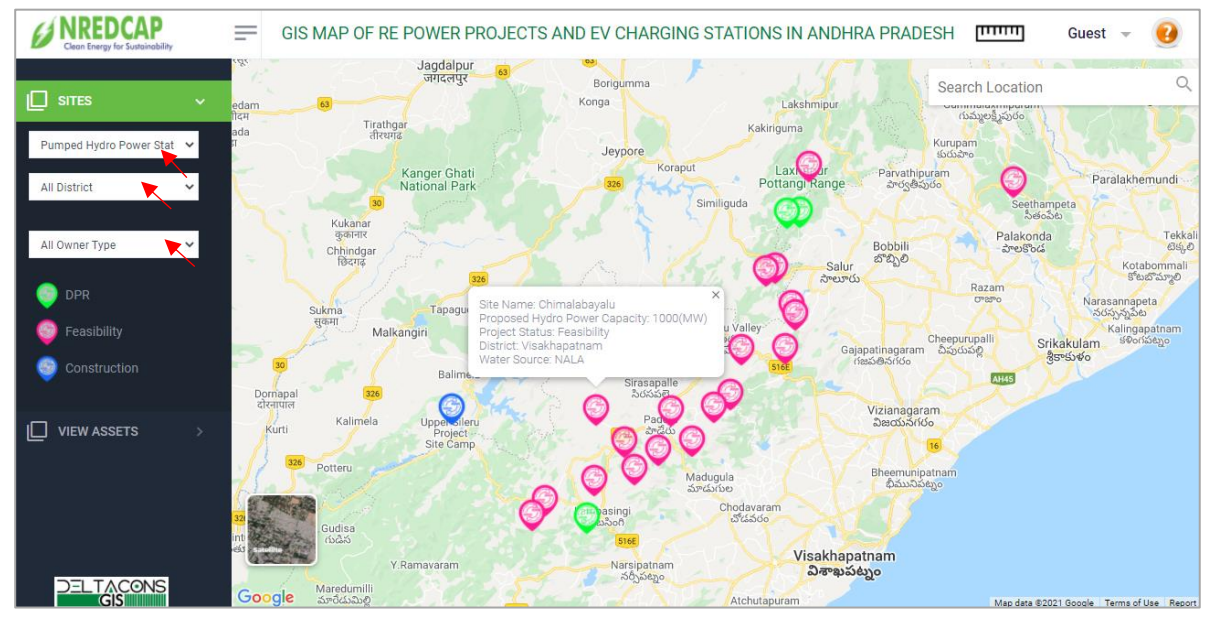

All Feasibility Project status sites are displayed and move cursor on any icon on the screen to display PHP details.

Similarly, we can select based on District/ Project Status wise filters.

#### 

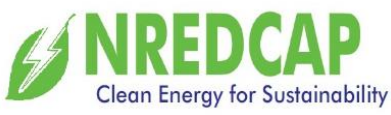

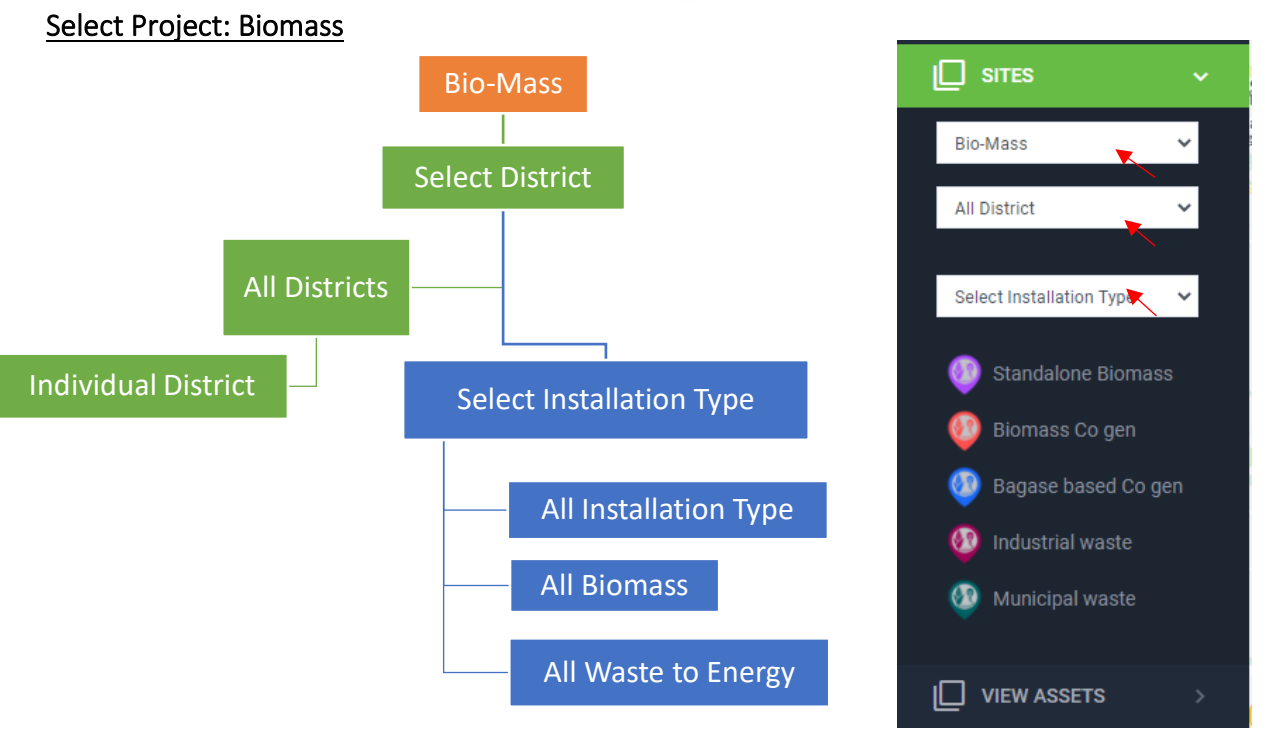

Biomass → All Districts/Each District → All fuel type/All Biomass/All waste to Energy

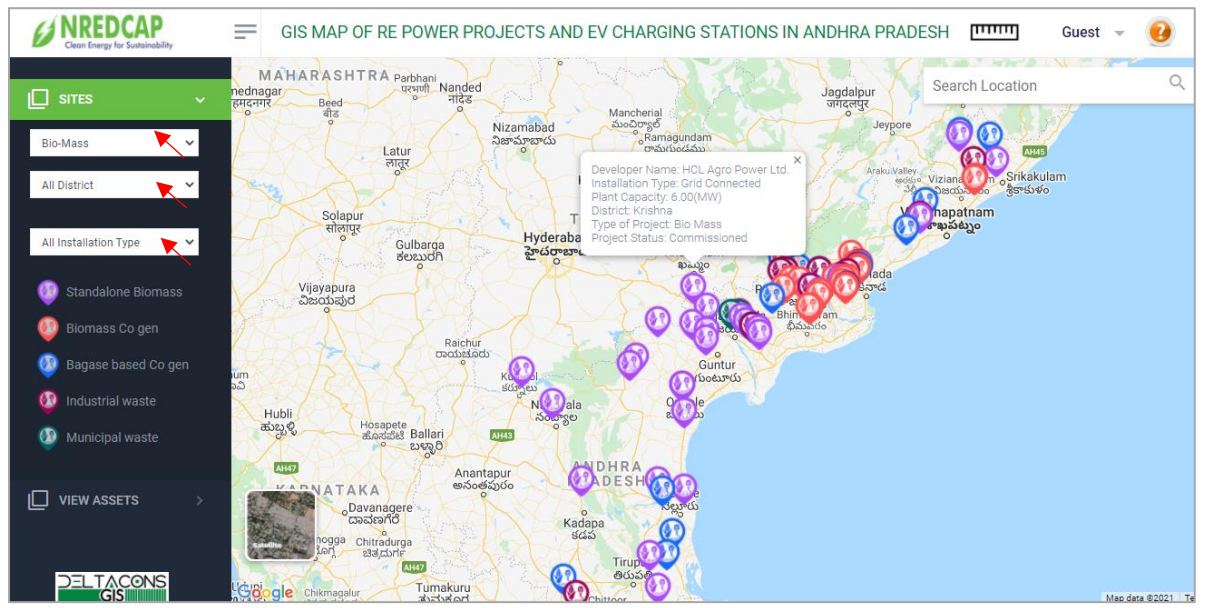

All Biomass sites are displayed and move cursor on any icon on the screen to display Biomass details.

Similarly, we can select based on District / Project type wise filters.

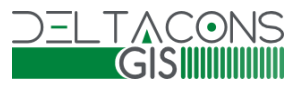

SIMINA NREDCAP GIS MAP GUEST HELP FILE

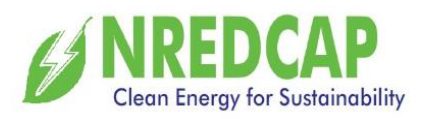

#### Select Project: Solar Pump Sets

• Click on the Solar pump sets to display the District wise Solar pump sets.

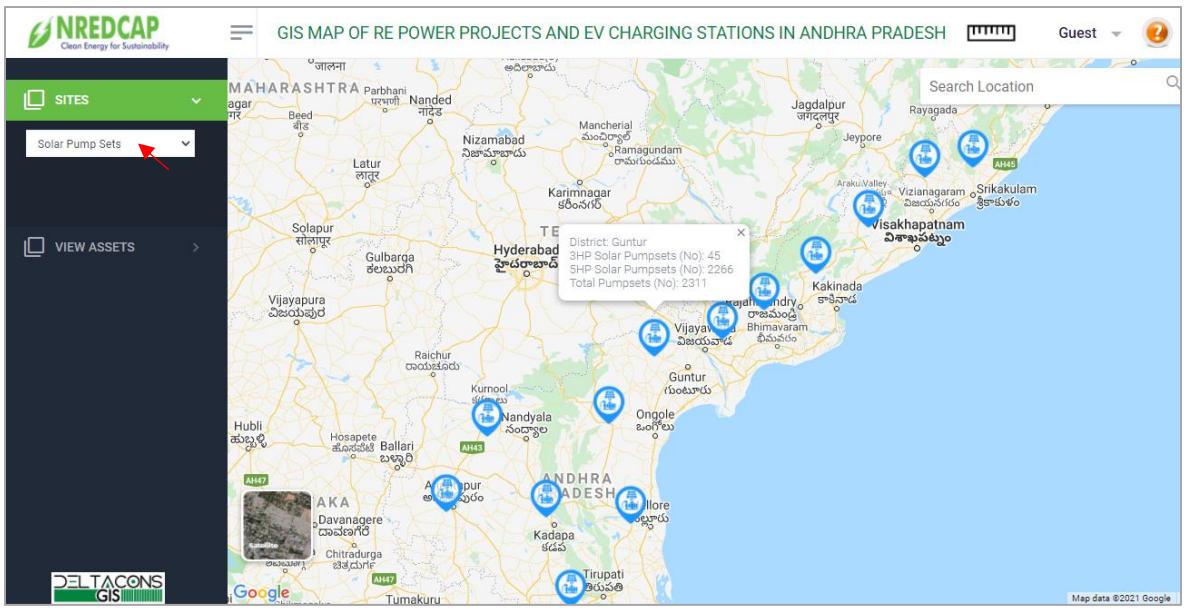

Move the cursor on icon to display details of Solar Pump sets.

#### Select Project: Solar Rooftop

• Click on the Solar Rooftop to display the District wise Solar Rooftop.

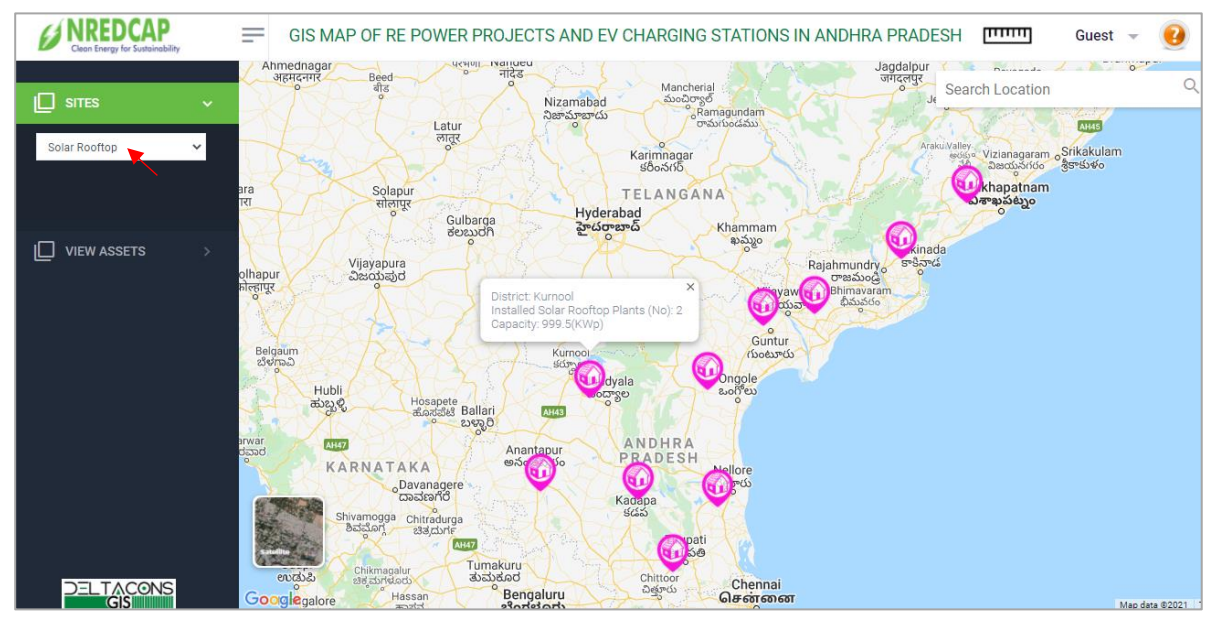

Move the cursor on icon to display details of Solar Rooftop Plants.

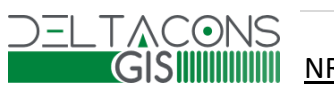

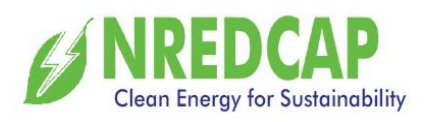

#### Select Project: Floating Solar

• Click on the Floating Solar to display all Floating solar sites.

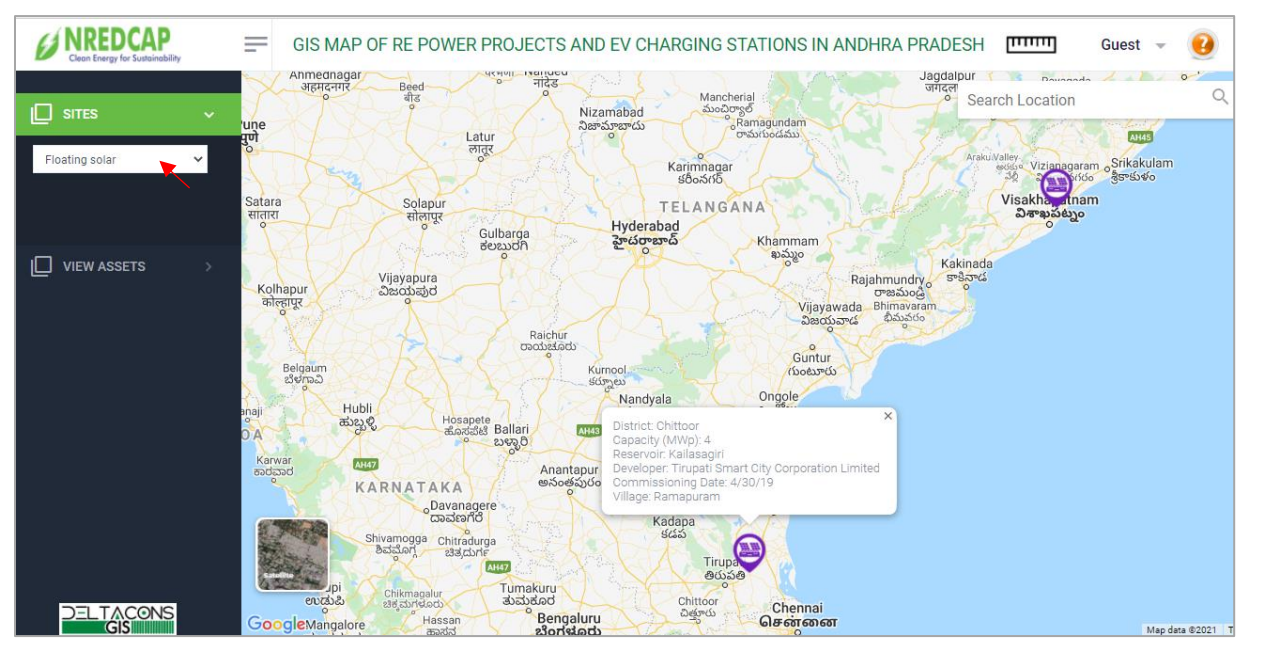

Move the cursor on the icon to display details of Floating solar sites.

### Select Project: Canal Top Solar

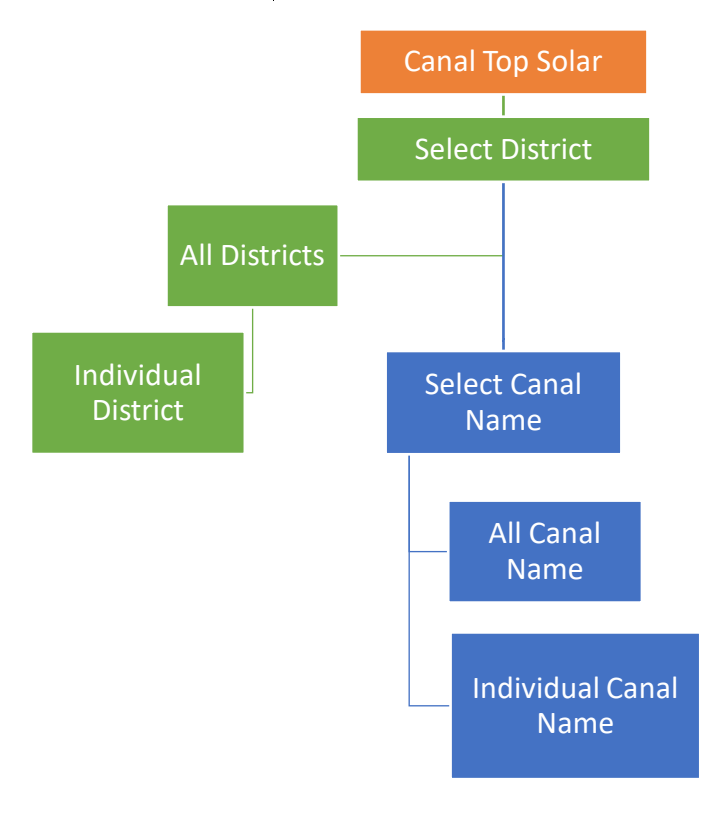

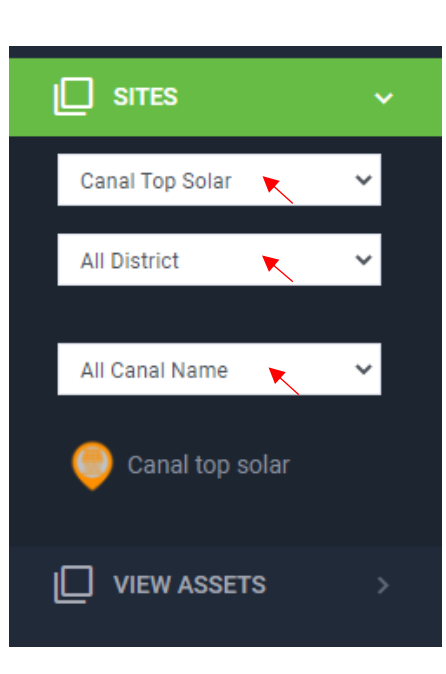

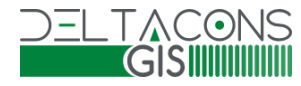

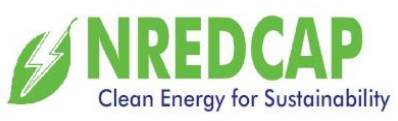

• Canal Top Solar → All Districts → All Canal Name

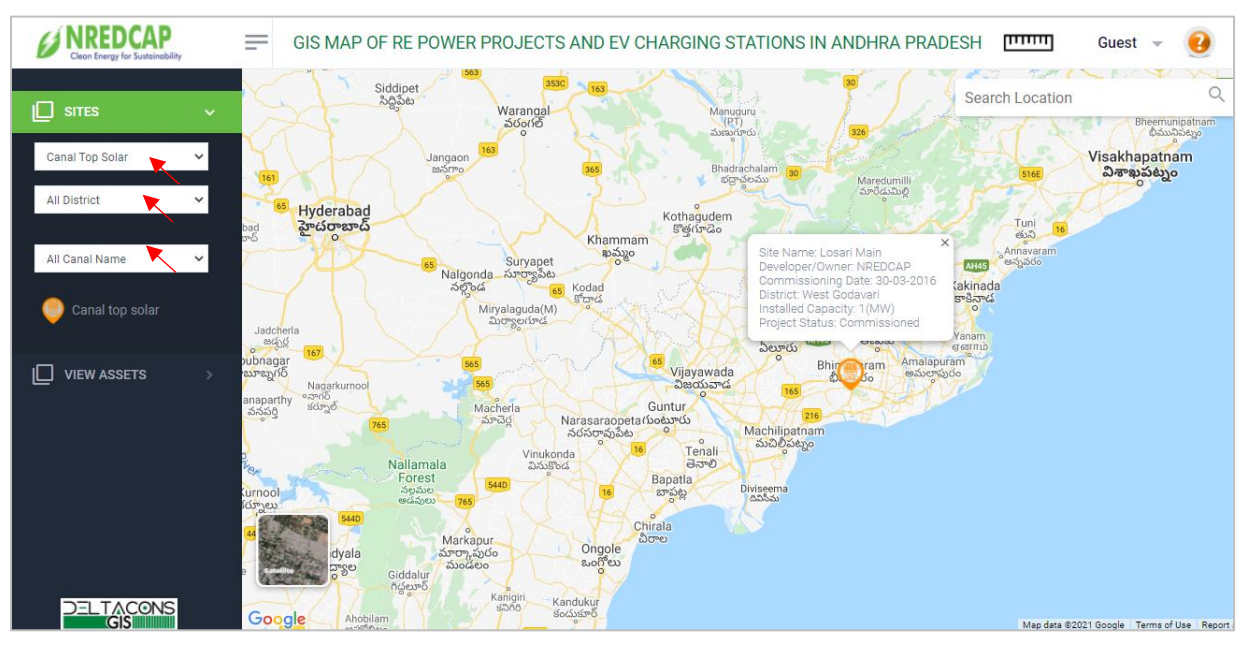

Canal Top Solar displayed and move the cursor on icon to shows site details.

#### Select Project: Mini Hydel

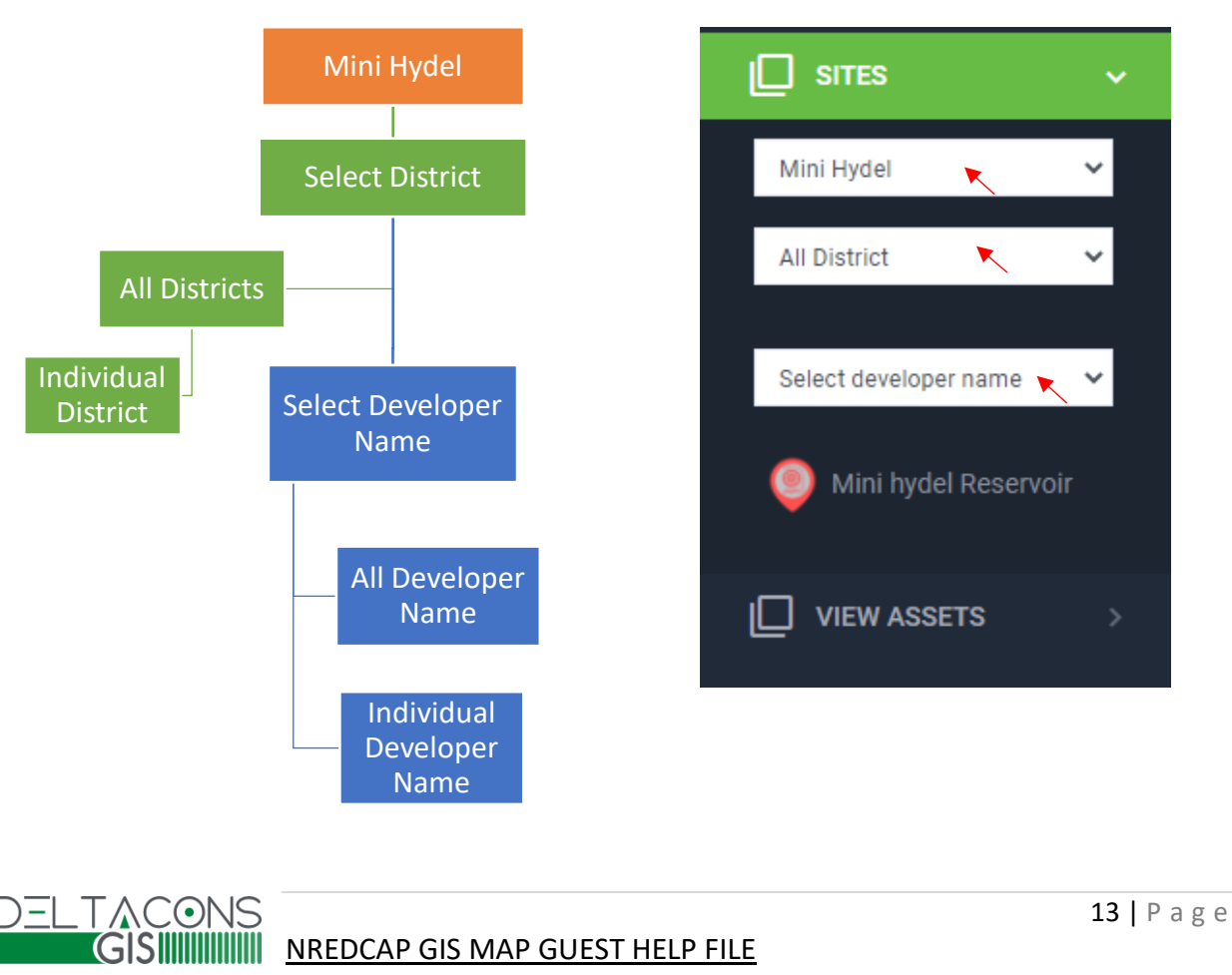

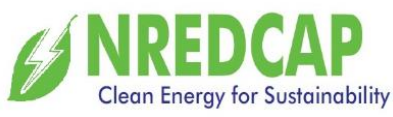

• Mini Hydel → All Districts/Each District → All Developer Name/ Each Developer Name

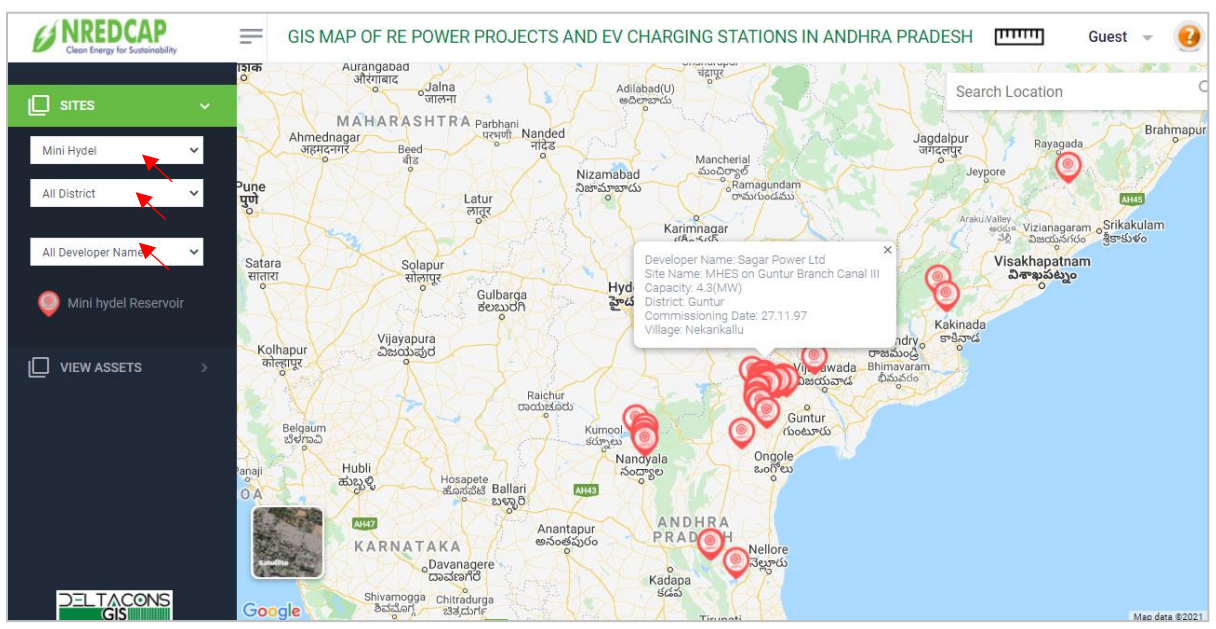

All Mini Hydel sites are displayed and move cursor on the icon to display details of Mini Hydel.

Similarly, we can select based on District / Developer name wise filters.

#### Select Project: Biogas

• Click on the Biogas it will display all Biogas sites.

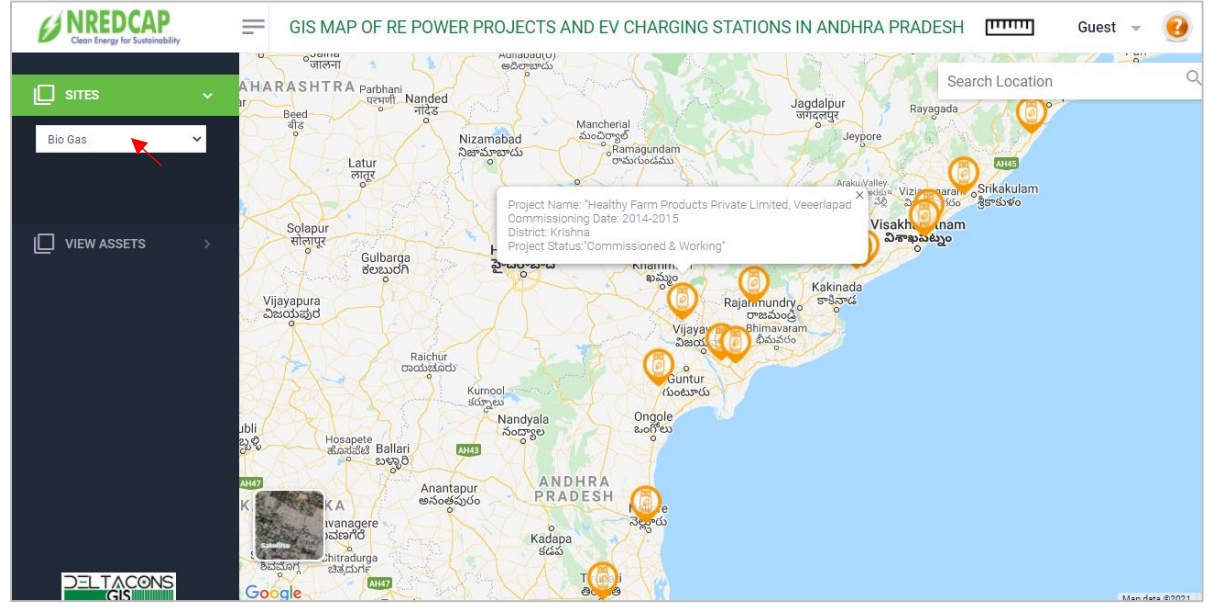

Move the cursor on the icon to display details of Bio-Gas plants.

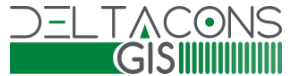

#### SIMULATION NREDCAP GIS MAP GUEST HELP FILE

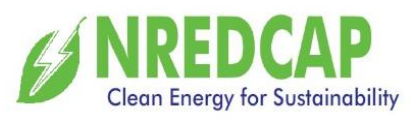

#### Select Project: Electricity Charging Station

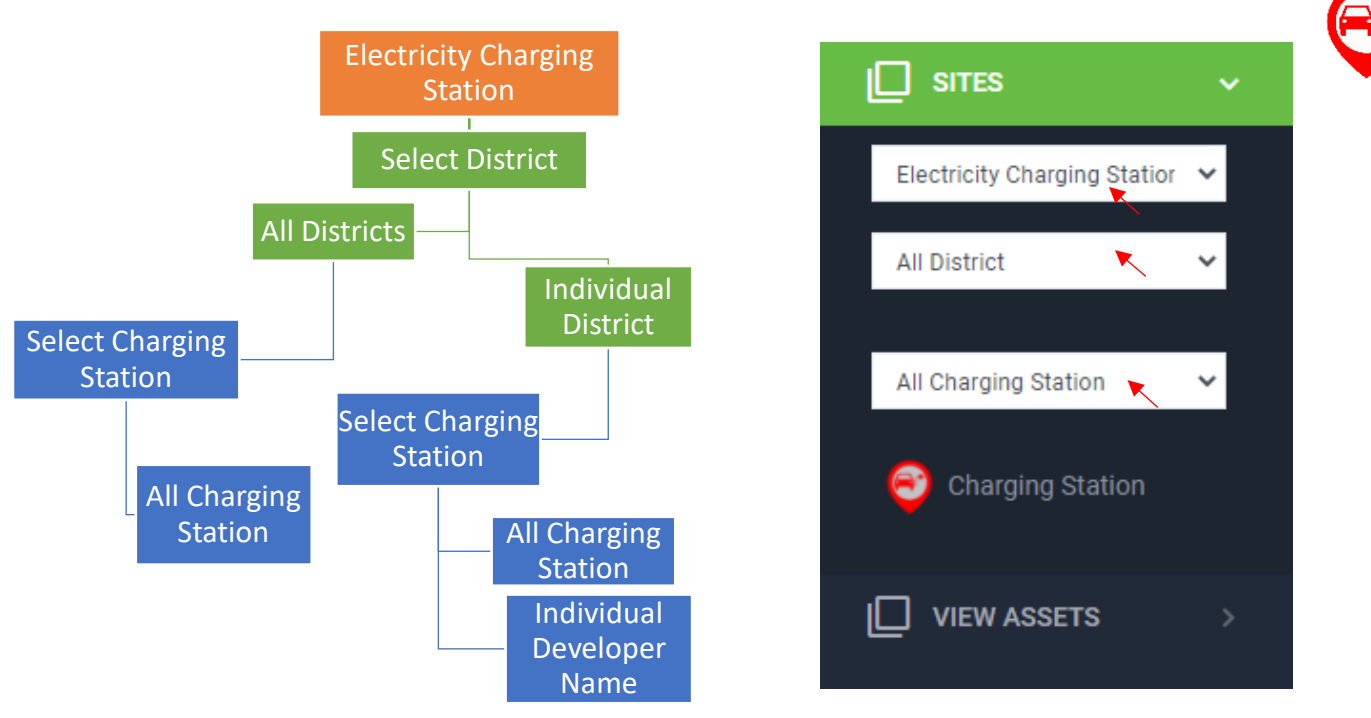

 Electricity Charging Station → All Districts/Each District → All Charging Station / Each Charging Station

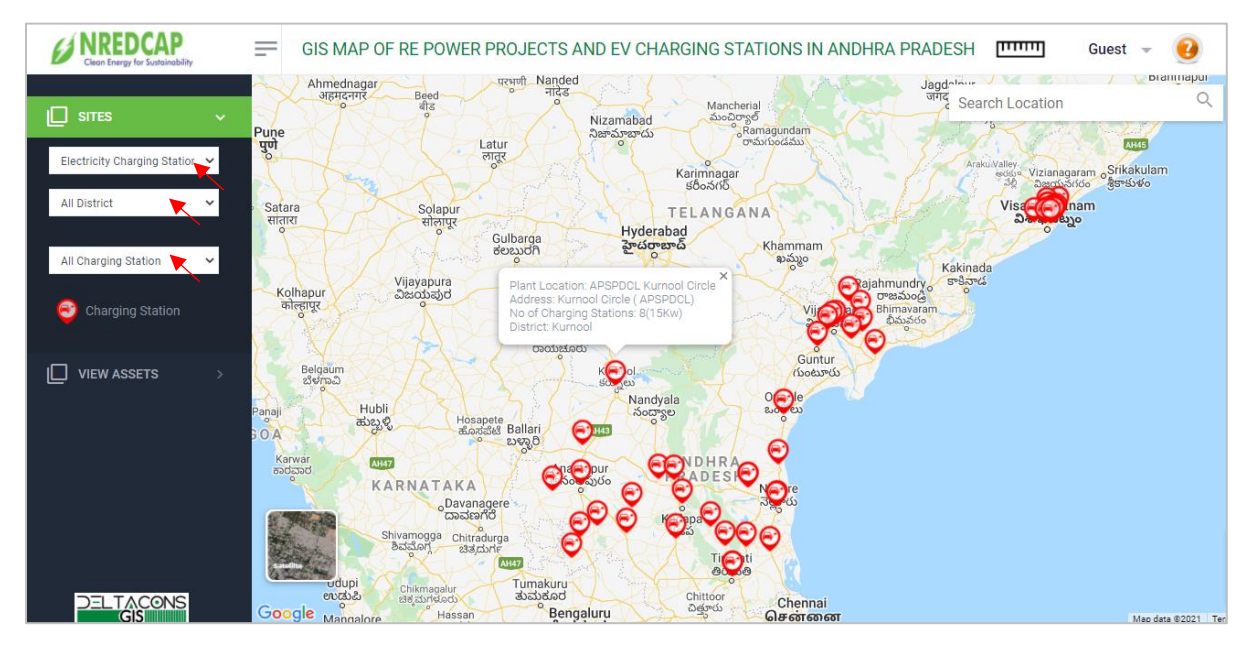

All Charging Stations are displayed and move cursor on the icon to display details of EV Charging Stations.

Similarly, we can select based on District/ Charging Station name wise filters.

#### 

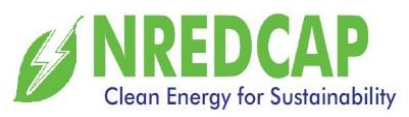

To view RE Power Projects, click on View Assets.

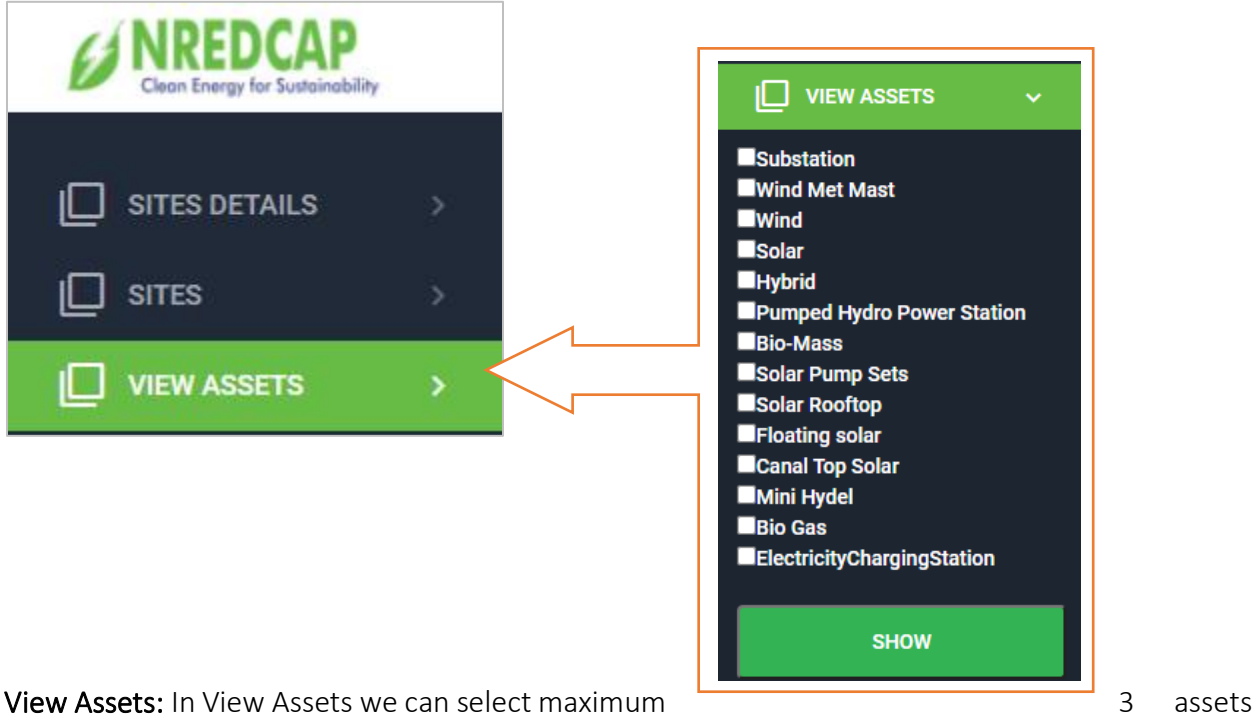

from total assets that will displays on the screen.

Selecting Substation, Solar & Electricity Charging Stations will display all 3 assets simultaneously. Zoom on the screen for better view.

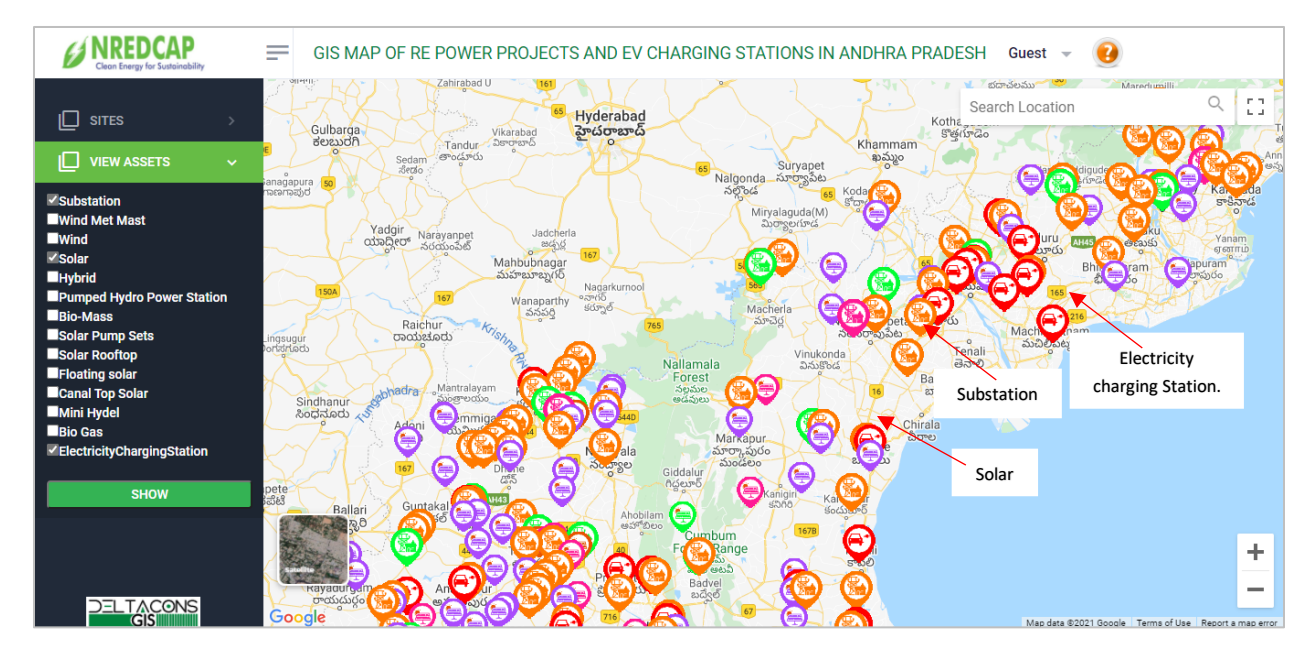

For any queries, please write to info@deltacons.in

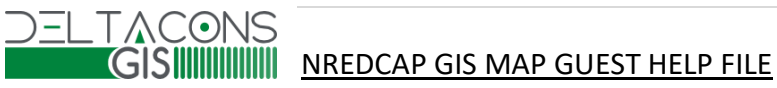

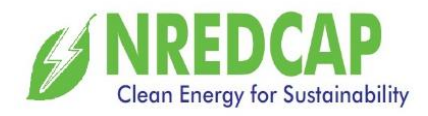

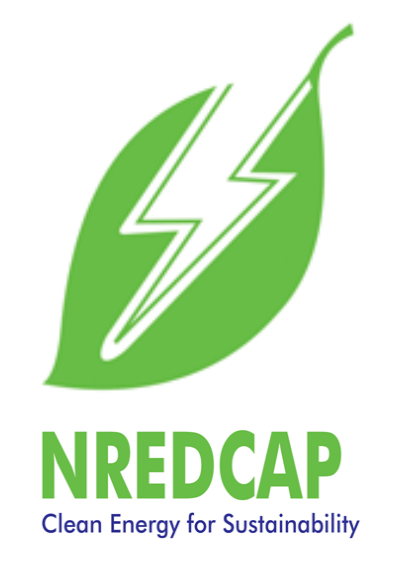

## New and Renewable Energy Development Corporation of Andhra Pradesh Ltd.

www.nredcap.in

# Thank You

Developed by

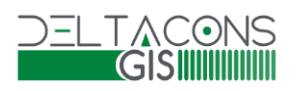

**Deltacons Technologies Private Limited** 

www.deltaconsgis.com

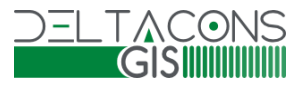

NREDCAP GIS MAP GUEST HELP FILE